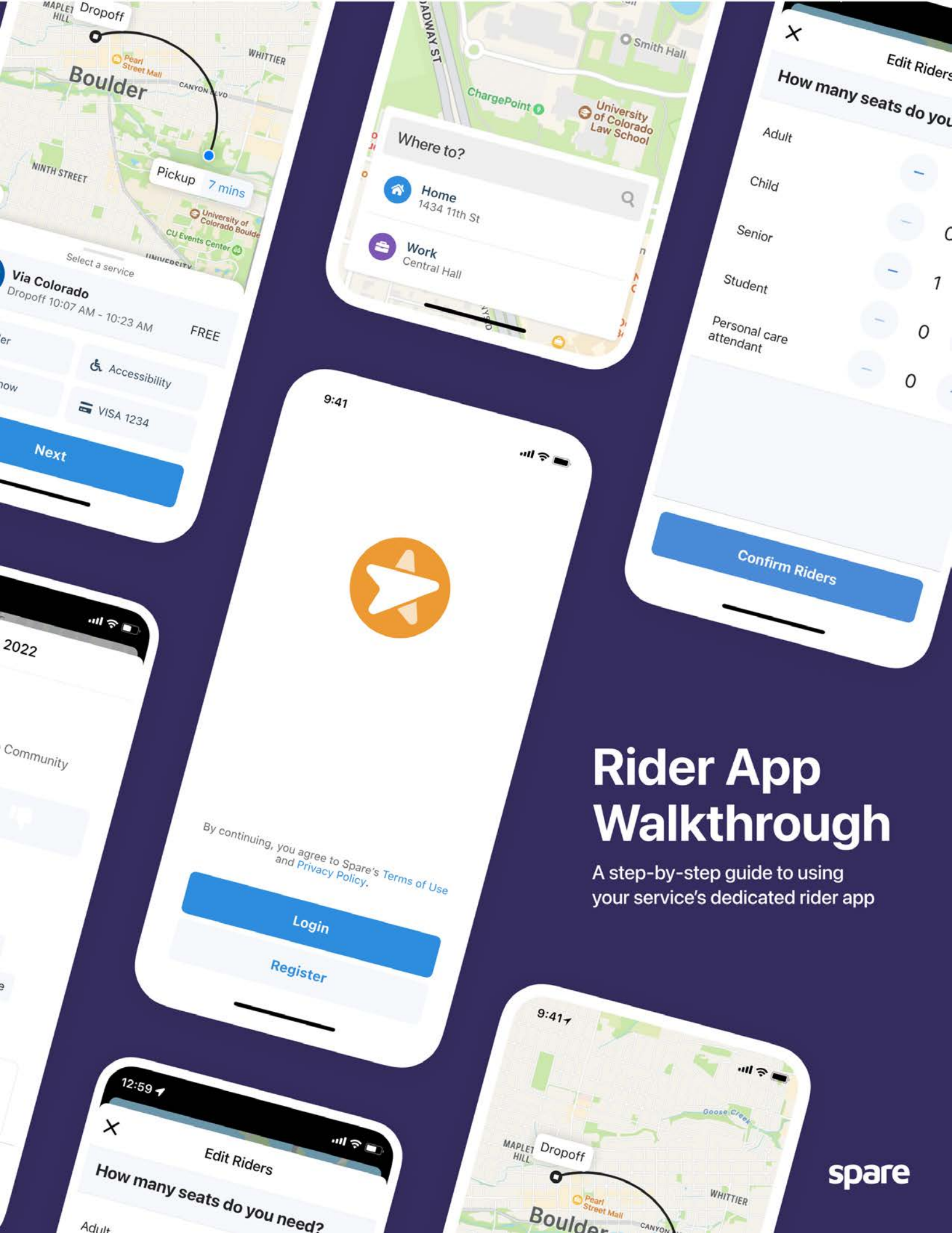

spare

# **Table of Contents**

| Downloading the App                      | 1 |
|------------------------------------------|---|
| Pickup and Drop off Locations            | 3 |
| Seating and Accessibility Accommodations | 4 |
| Leave Time and Scheduled Trips           | 5 |
| Driver Arriving and Drop Off             | 6 |

# How to download the Spare Rider App from the App Store (iOS Users)

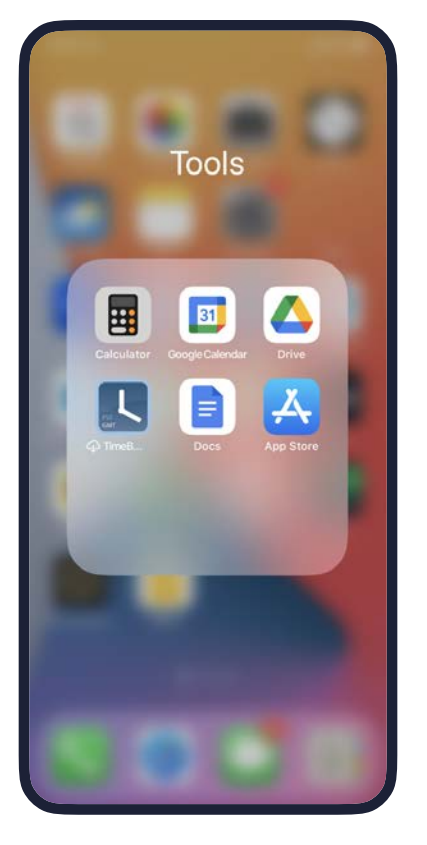

### Locate the App Store

Locate and tap the App Store Icon on your IOS Device

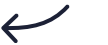

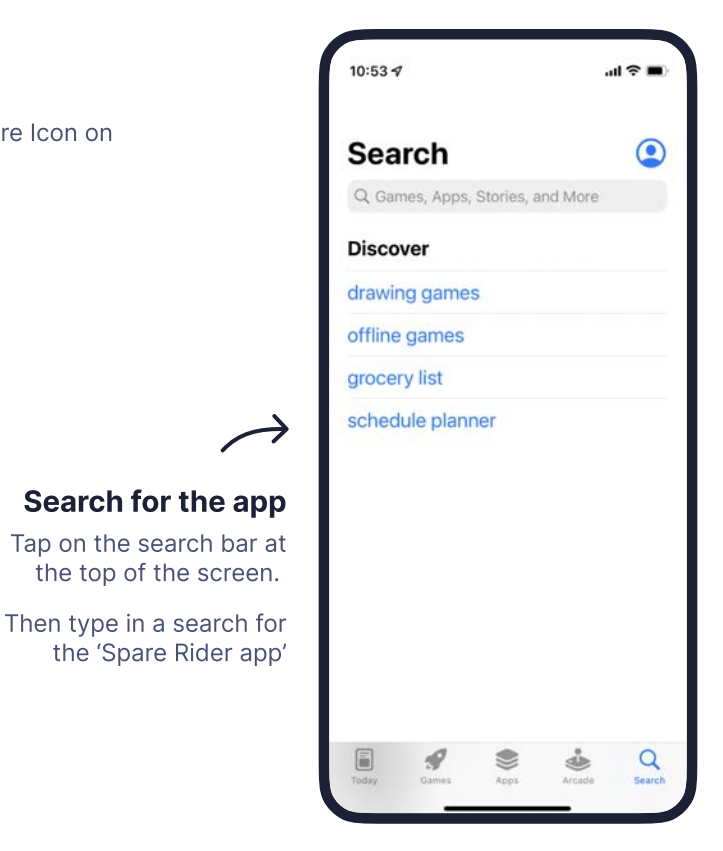

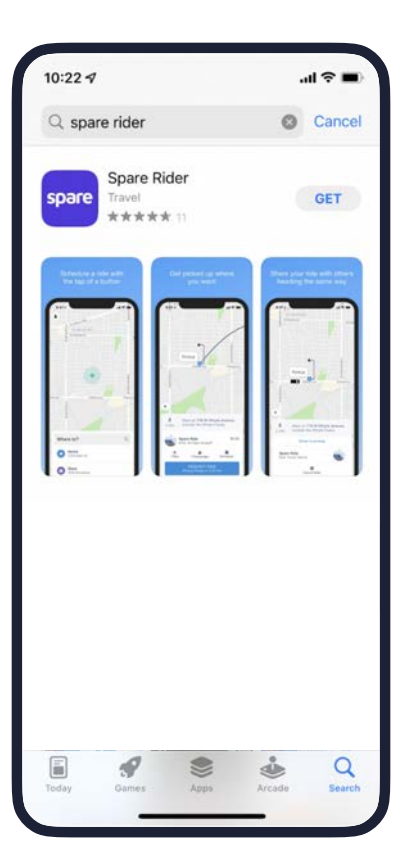

## Select the app

Tap on the Spare icon which will appear in your search results. This will then take you to a page to begin downloading the app.

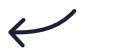

#### Download the app

Download the app to your device by clicking the "Get" button.

You may need to type in your Apple ID login and password to start downloading.

Once the app is installed, you will be able to use the app by tapping on the apps icon which is now installed on your devices main screen.

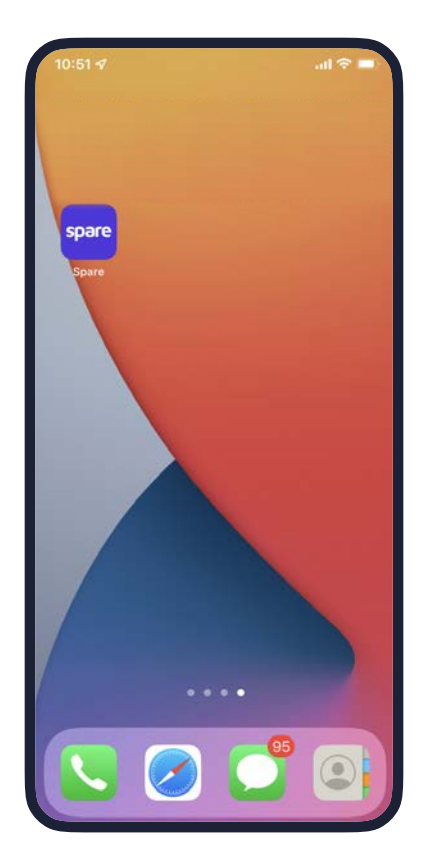

Thursday, December 15

22:56

Mostly Cloudy -8°

# How to download the Spare Rider App from Google Play Store (Android Users)

4

Locate the Play Store

your Android Device

Locate and tap the Play Store Icon on

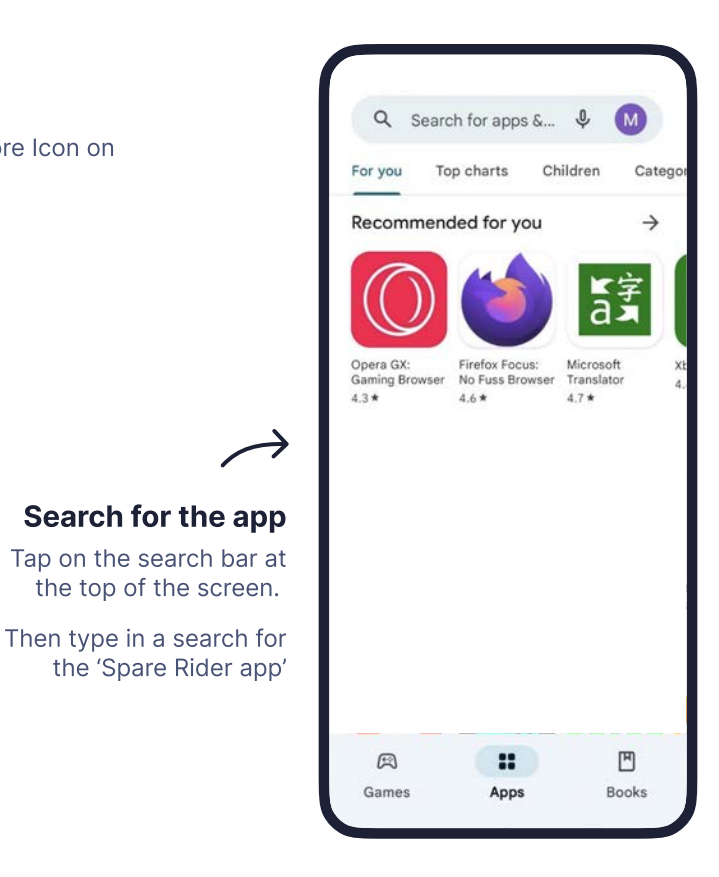

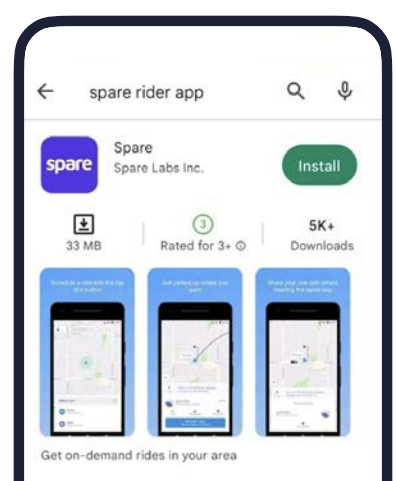

## Select the app

Tap on the Spare icon which will appear in your search results. This will then take you to a page to begin downloading the app.

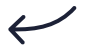

# Download the app

Download the app to your device by clicking the Green Install button.

Once the app is installed, you will be able to use the app by tapping on the apps icon which is now installed on your devices main screen.

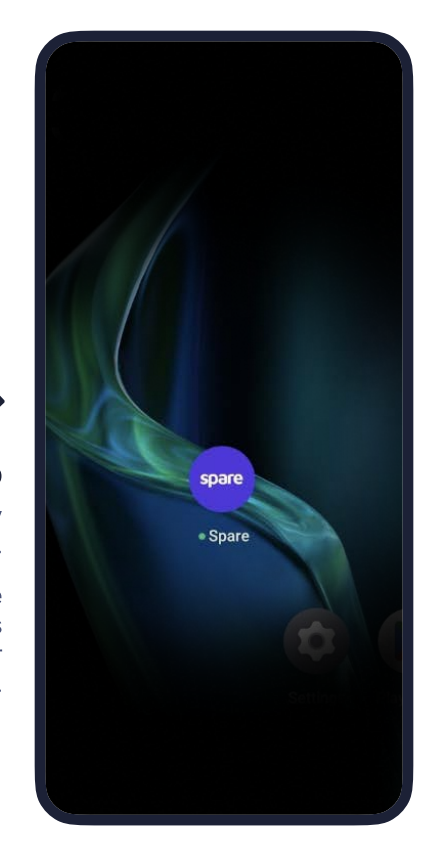

# spare

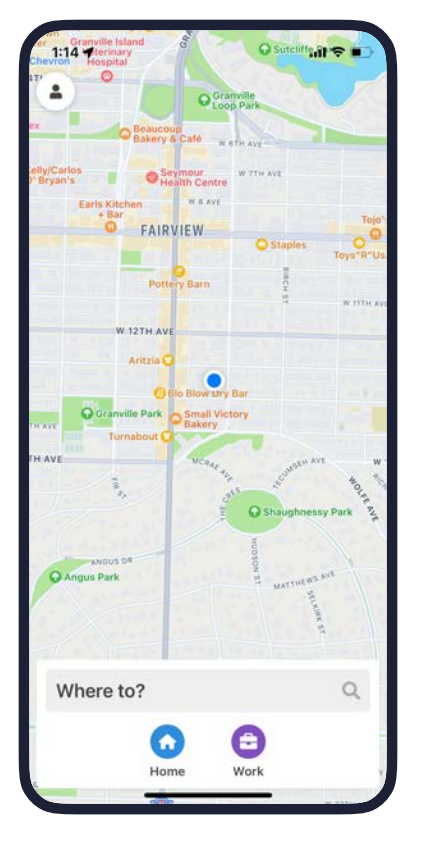

#### Homescreen

Riders start booking a trip by tapping "Where to?"

Riders can also set favorite locations that let them start a booking from the homescreen with one tap.

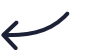

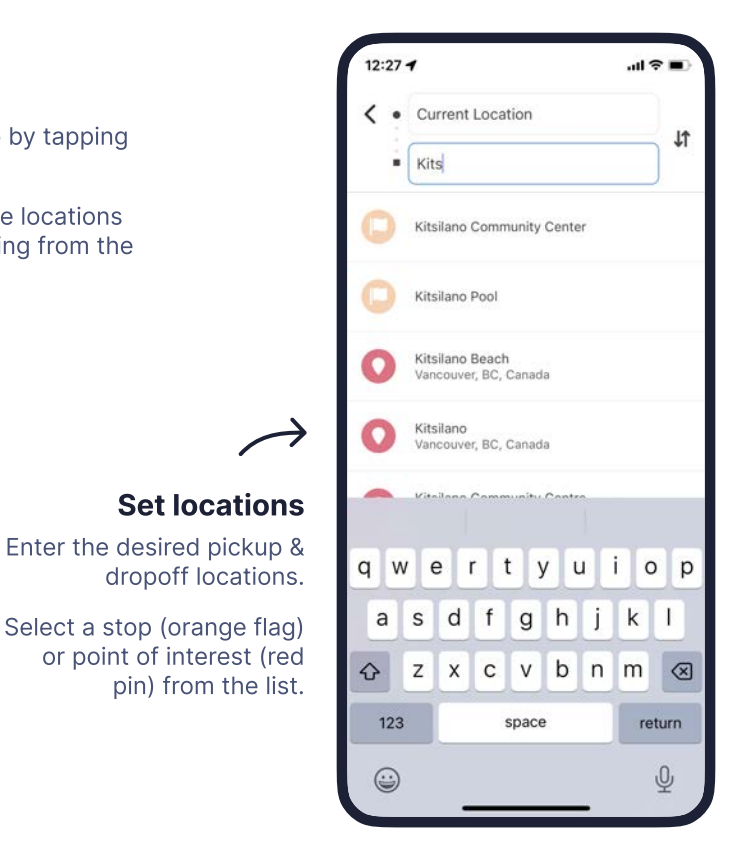

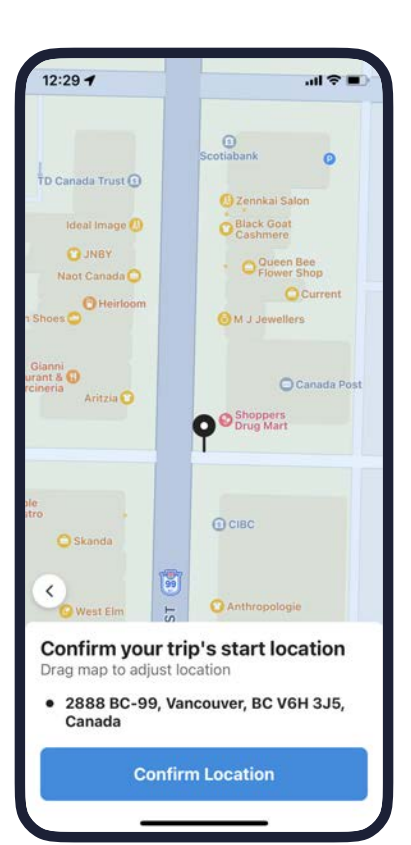

## **Confirm pickup location**

Confirm the trip's start location by moving the pin to the desired pickup spot on the map.

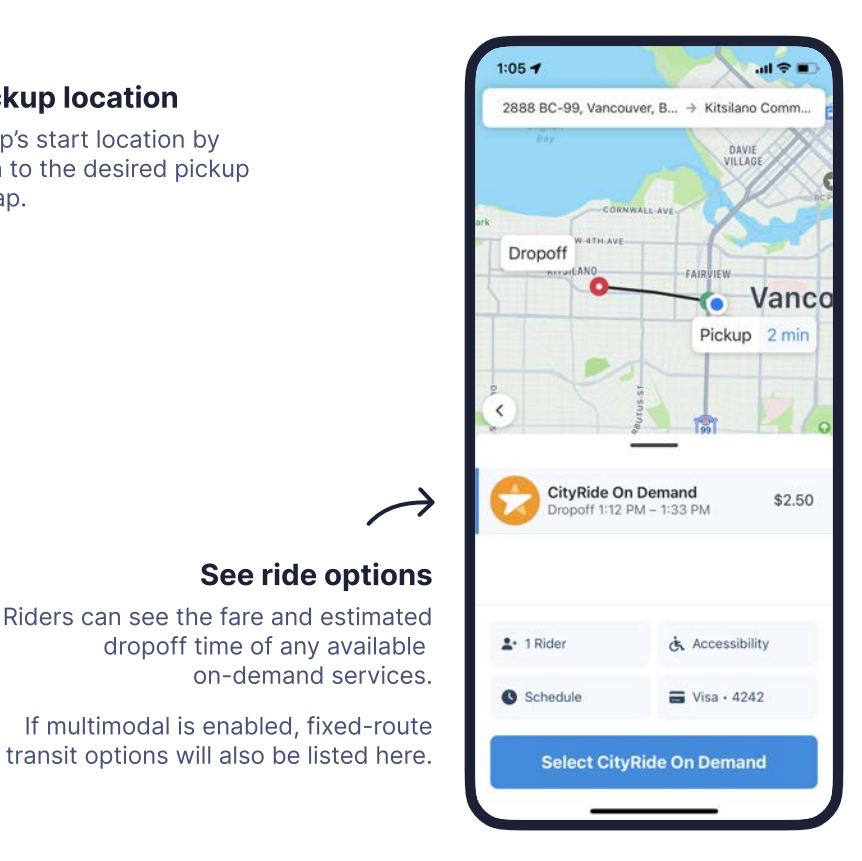

# spare

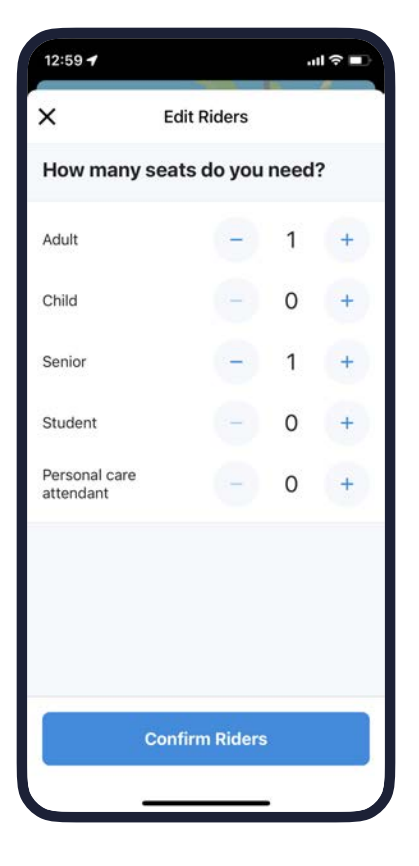

## **Add riders**

Reserve extra seats for everyone who's traveling.

You can choose which rider types you want to support on your services. Fares can be set independently for each rider type.

# 4

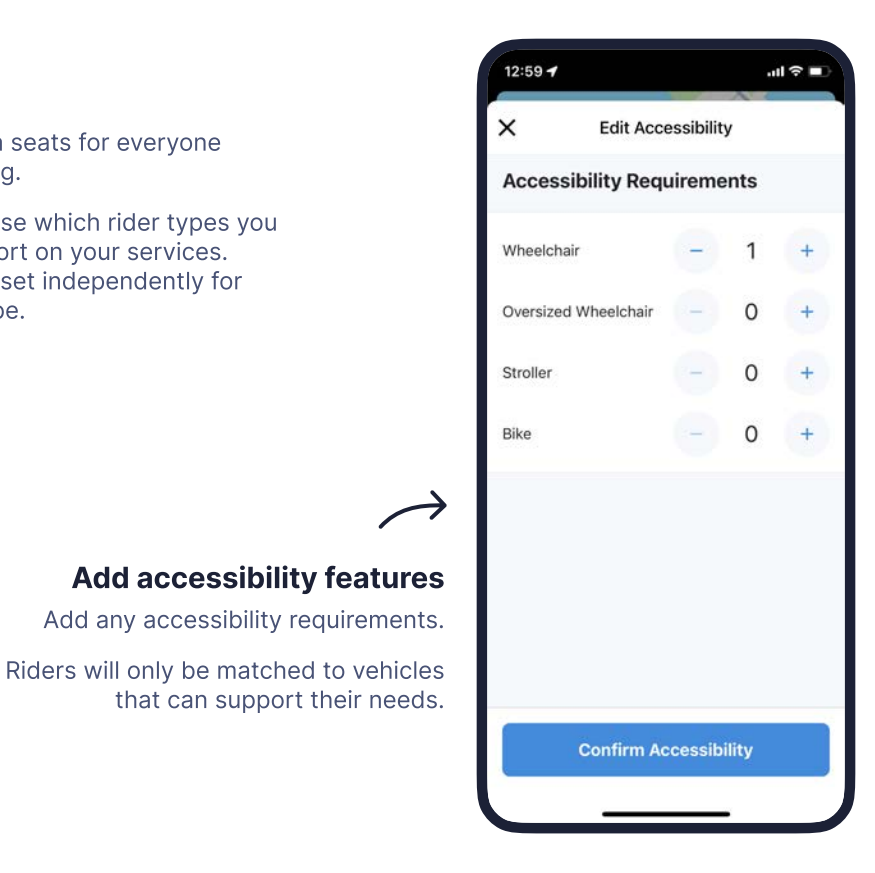

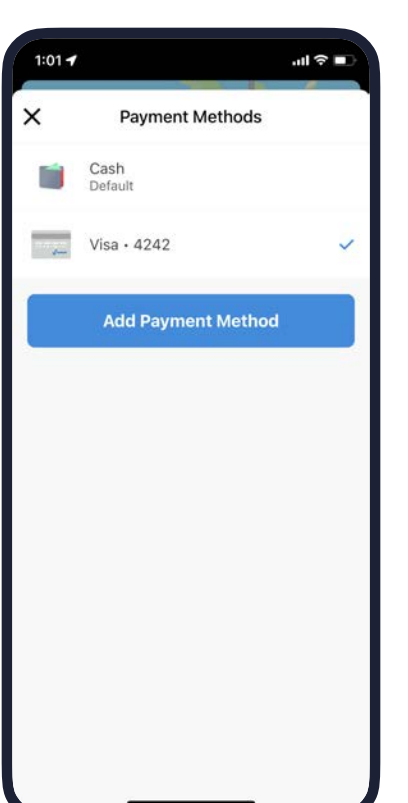

#### **Choose payment**

Choose a payment method such as credit card, debit card, transit pass, or cash.

Credit and debit payments are processed instantly and securely.

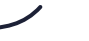

2

Fare Passes can be configured as stored value or time-based passes and sold in-app.

Promos can be linked to transit agency promotions, special events, student or senior discounts, employer-subsidized commuter rides, and more.

# spare

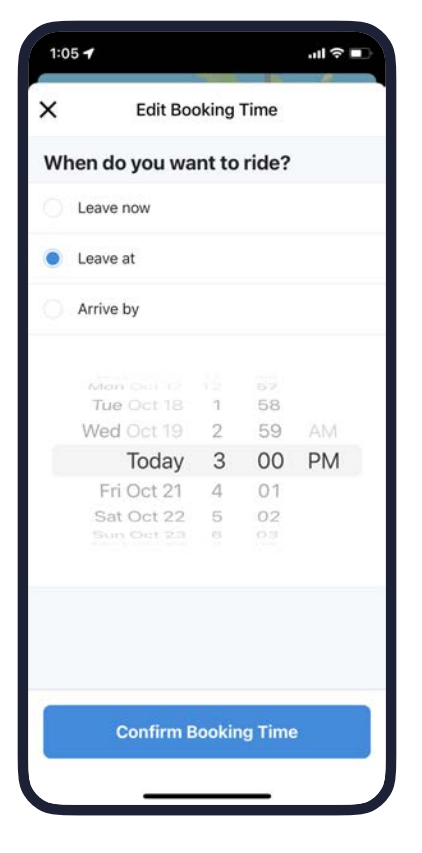

### **Schedule for later**

If scheduling a trip for the future, riders can specify the time they'd like to leave at or arrive by.

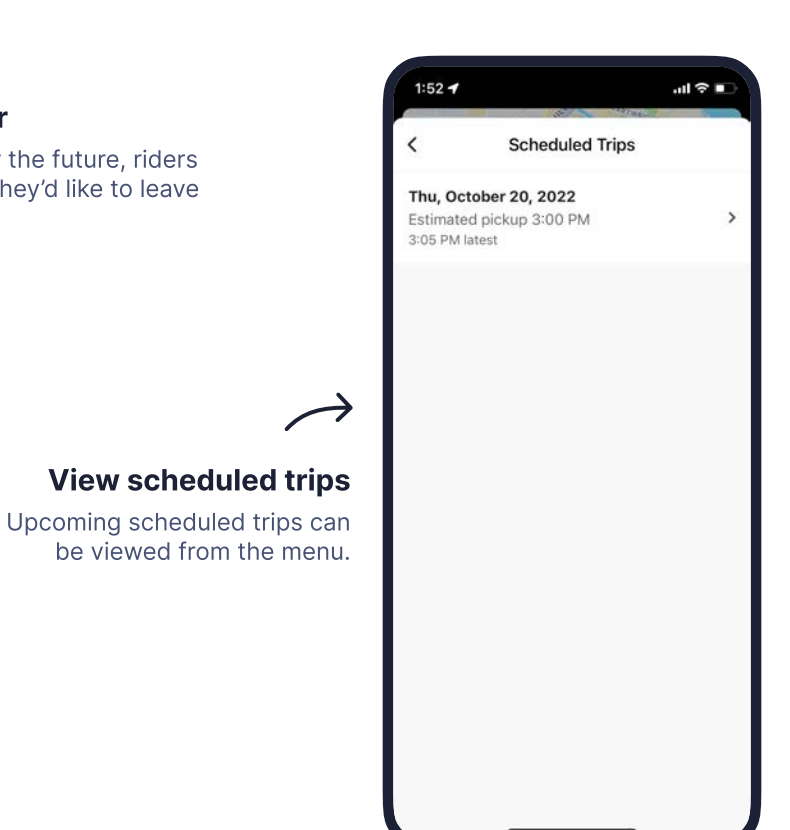

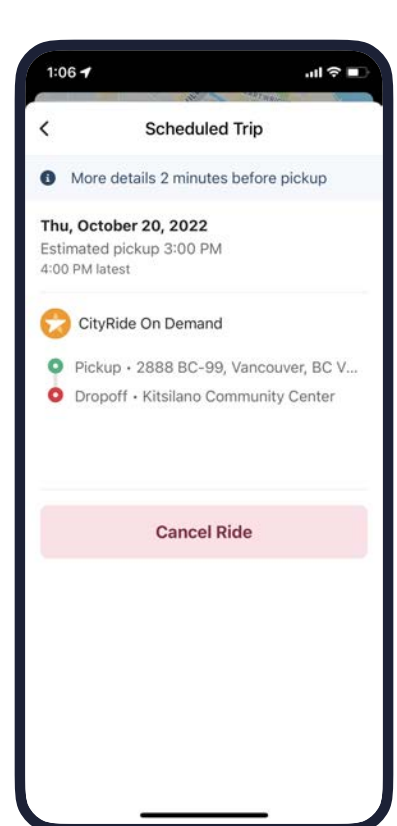

## **Preview your trip**

Details about the trip are added as the pickup time approaches.

Riders can also cancel from here if they don't need the trip anymore.

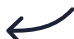

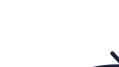

## **Get reminded**

Before pickup time, riders receive reminder notifications.

A banner on the homescreen provides a shortcut to view the trip.

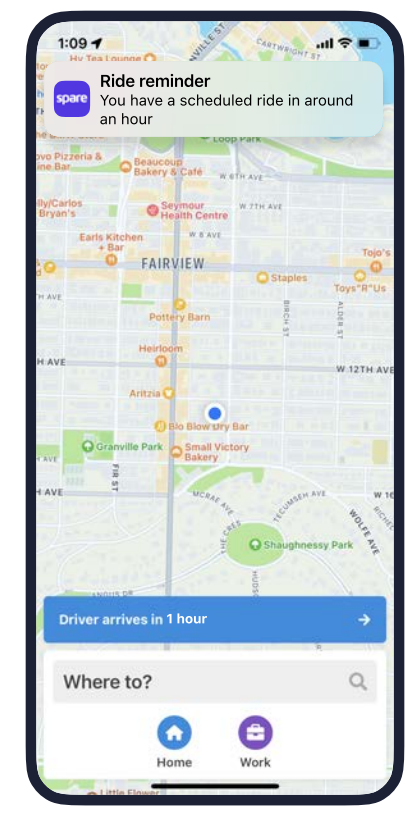

# spare

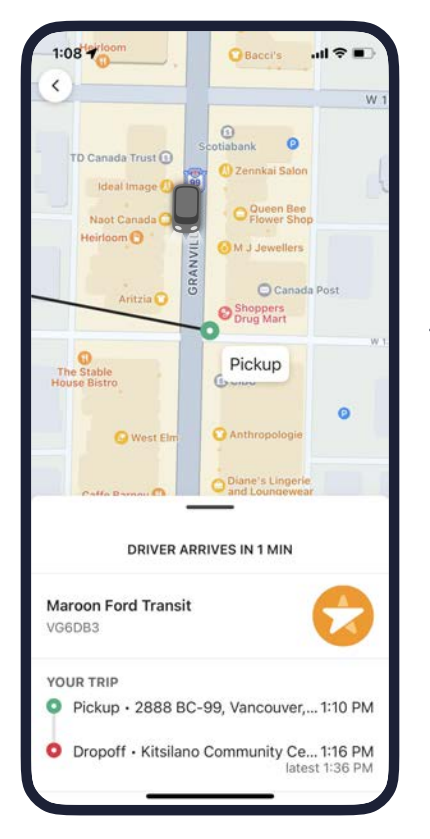

## At pickup time

When it's pickup time, riders can see where the vehicle is, where & when they'll be picked up and dropped off, and which vehicle to look for.

In stop-based services, riders will see walking directions to their stop.

# $\checkmark$

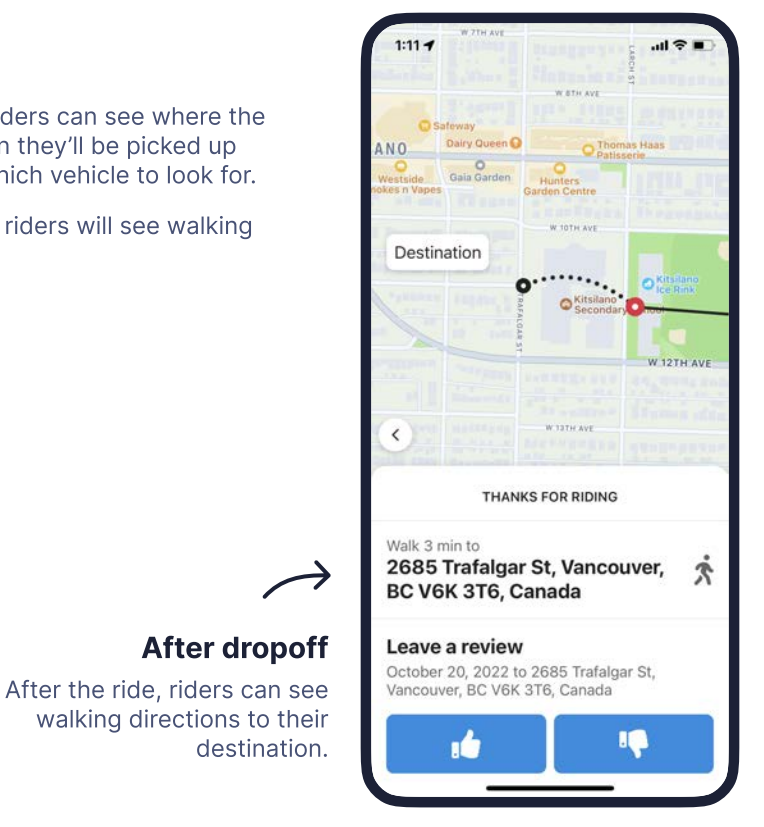

# 

#### Review

Riders can leave a review to let you know what their ride was like.

## Book on the web, too!

In addition to mobile apps for Android and iOS, Spare Rider is also available as a website on desktop and mobile.

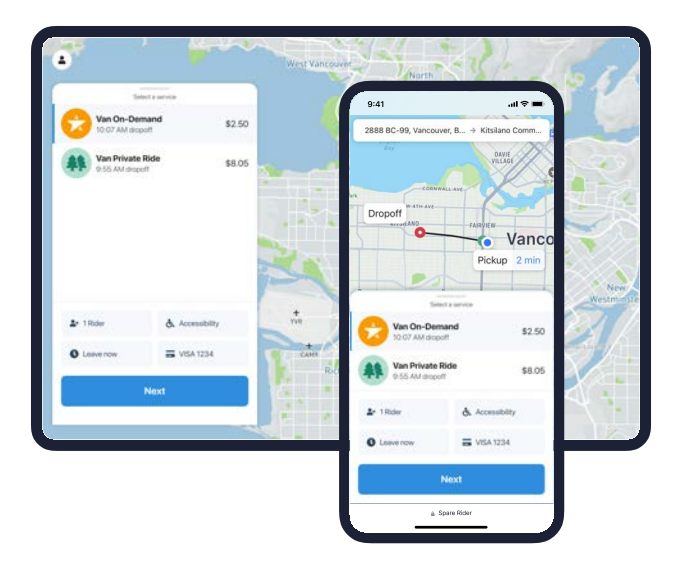